## **Configure Central Web Authentication with Anchor on Catalyst 9800**

## Contents

| Introduction                                                                                 |
|----------------------------------------------------------------------------------------------|
| <u>Prerequisites</u>                                                                         |
| Requirements                                                                                 |
| Components Used                                                                              |
| Configure a Catalyst 9800 anchored to another Catalyst 9800                                  |
| Network Diagram                                                                              |
| Configure AAA on both 9800s                                                                  |
| Configure the WLANs on the WLCs                                                              |
| Create the Policy Profile and Policy Tag on the Foreign WLC                                  |
| Create the Policy Profile on the Anchor WLC                                                  |
| Redirect ACLConfig on both 9800s                                                             |
| Configure ISE                                                                                |
| Configure a Catalyst 9800 Anchored to an AireOS WLC                                          |
| Catalyst 9800 Foreign Configuration                                                          |
| AAA Configs on the Anchor AireOS WLC                                                         |
| WLAN Config on the AireOS WLC                                                                |
| Redirect ACL on the AireOS WLC                                                               |
| Configure ISE                                                                                |
| Differences in Config when the AireOS WLC is the Foreign and the Catalyst 9800 is the Anchor |
| <u>Verify</u>                                                                                |
| Troubleshoot                                                                                 |
| Catalyst 9800 troubleshooting information                                                    |
| <u>Client Details</u>                                                                        |
| Embedded Packet Capture                                                                      |
| RadioActive Traces                                                                           |
| AireOS Troubleshooting information                                                           |
| <u>Client Details</u>                                                                        |
| Debugs from the CLI                                                                          |
| Related Information                                                                          |

## Introduction

This document describes how to configure and troubleshoot a CWA on the Catalyst 9800 pointing to another WLC as a mobility anchor.

## Prerequisites

#### Requirements

Cisco recommends that you have knowledge of these topics:

- Central Web Authentication (CWA)
- Wireless LAN Controller (WLC)
- 9800 WLC
- AireOS WLC
- Cisco ISE

It is assumed that before you start the CWA anchor config you have already brought up the mobility tunnel between the two WLCs. This is outside of the scope of this config example. If you need help with this, consult the document titled <u>Configuring Mobility Topologies on 9800</u>

#### **Components Used**

The information in this document is based on these software and hardware versions:

- 9800 17.2.1
- 5520 8.5.164 IRCM image
- ISE 2.4

The information in this document was created from the devices in a specific lab environment. All of the devices used in this document started with a cleared (default) configuration. If your network is live, ensure that you understand the potential impact of any command.

## **Configure a Catalyst 9800 anchored to another Catalyst 9800**

#### **Network Diagram**

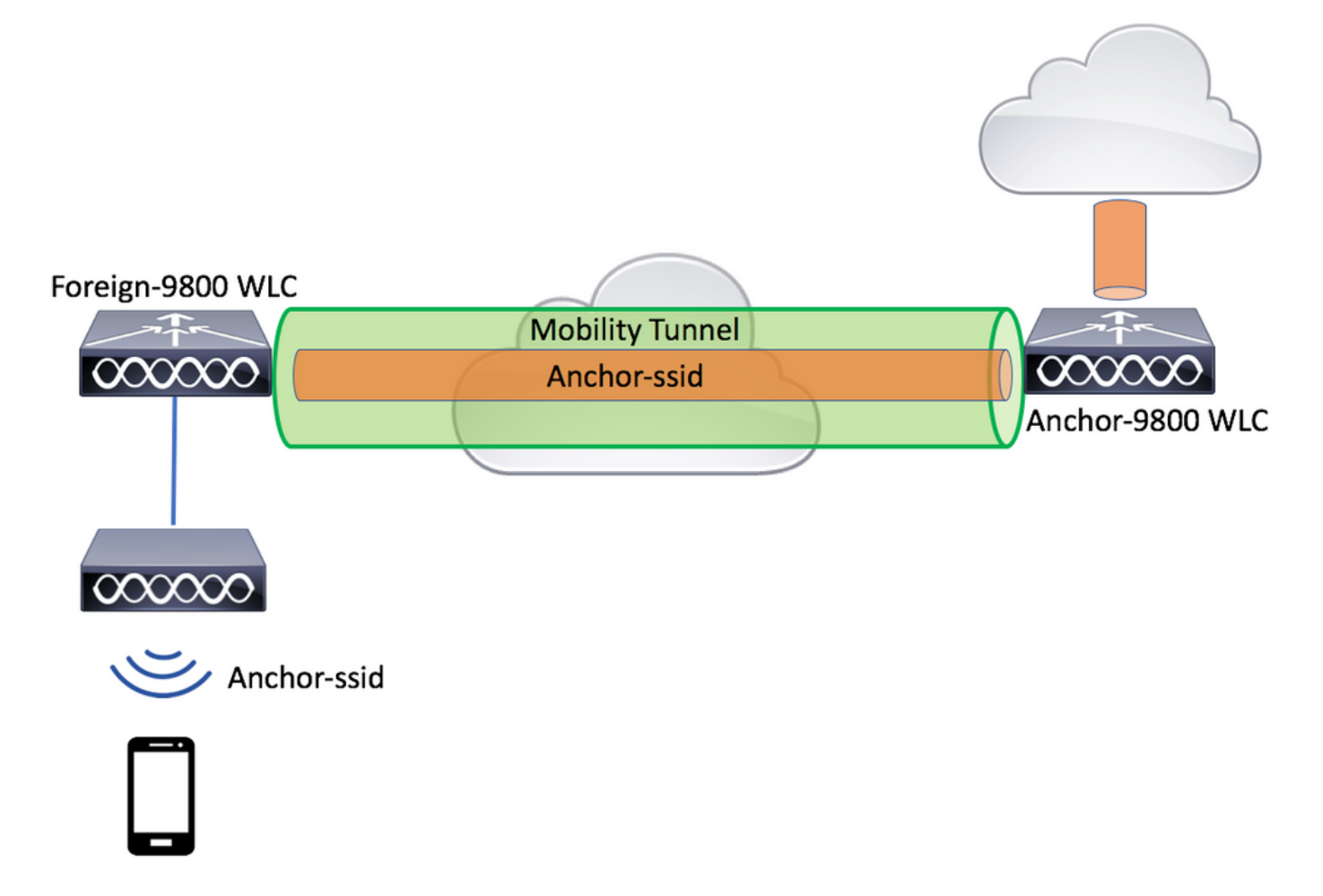

#### Configure AAA on both 9800s

On both the anchor and the foreign you need to first add the RADIUS server and make sure that CoA is enabled. To do so, navigate to the menu **Configuration** > **Security** > **AAA** > **Servers/Groups** > **Servers**. Then, click on the **Add** button.

| Cisco Cata          | lyst 9800-L Wireless Controller                    |                       | Welcome admin<br>Last login Fit, May 15 2020 16 56 51 |
|---------------------|----------------------------------------------------|-----------------------|-------------------------------------------------------|
| Q Search Menu Items | Configuration * > Security * > AAA<br>+ AAA Wizard | J                     |                                                       |
|                     | Servers / Groups AAA Method Lis                    | AAA Advanced          |                                                       |
| Configuration       | + Add × Delete                                     |                       |                                                       |
|                     | RADIUS                                             | Servers Server Groups |                                                       |
| C Licensing         | TACACS+                                            | Name ~ Address        | V Auth Port                                           |
| X Troubleshooting   | LDAP<br>Create AAA Radius Server                   |                       | ×                                                     |
|                     | Name*                                              | CLUS-Server           |                                                       |
|                     | Server Address*                                    | XXXX                  |                                                       |
|                     | PAC Key                                            |                       |                                                       |
|                     | Кеу Туре                                           | Clear Text            |                                                       |
|                     | Key*                                               |                       |                                                       |
|                     | Confirm Key*                                       |                       |                                                       |
|                     | Auth Port                                          | 1812                  |                                                       |
|                     | Acct Port                                          | 1813                  |                                                       |
|                     | Server Timeout (seconds)                           | 1-1000                |                                                       |
|                     | Retry Count                                        | 0-100                 |                                                       |
|                     | Support for CoA                                    | ENABLED               |                                                       |
|                     | Cancel                                             |                       | Apply to Device                                       |

You now need to create a Server group and place the server you just configured into that group. To do so, navigate to **Configuration > Security > AAA > Servers/Groups > Server Groups > +Add**.

| Cisco Catalyst 9800-L Wireless Controller |                                 |                    |               |                                                      |  |  |
|-------------------------------------------|---------------------------------|--------------------|---------------|------------------------------------------------------|--|--|
| Q Search Menu Items                       | Configuration > Security        | · > AAA            |               |                                                      |  |  |
| Dashboard                                 | + AAA Wizard                    |                    |               |                                                      |  |  |
| Monitoring >                              | Servers / Groups AAA            | Method List AAA Ad | lvanced       |                                                      |  |  |
| Configuration                             | + Add × Delete                  |                    |               |                                                      |  |  |
| Administration                            | RADIUS                          | Servers            | Server Groups |                                                      |  |  |
| © Licensing                               | TACACS+                         | Nar                |               | v cor                                                |  |  |
| X Troubleshooting                         | LDAP<br>Create AAA Padius Serve |                    |               | × 38                                                 |  |  |
|                                           | Create AAA Radius Serve         |                    |               | ~                                                    |  |  |
|                                           | Name*                           | CLUS-Server-Group  |               |                                                      |  |  |
|                                           | Group Type                      | RADIUS             |               |                                                      |  |  |
|                                           | MAC-Delimiter                   | none 🔻             |               |                                                      |  |  |
|                                           | MAC-Filtering                   | none 🔻             |               |                                                      |  |  |
|                                           | Dead-Time (mins)                | 1-1440             |               |                                                      |  |  |
|                                           | Available Servers               | Assigned           | d Servers     |                                                      |  |  |
|                                           |                                 | CLUS-Serve         | er 🔹          | <ul> <li></li> <li></li> <li>×</li> <li>×</li> </ul> |  |  |
|                                           | Cancel                          |                    |               | Apply to Device                                      |  |  |

Now, create an authorization method list (an authentication method list is not required for CWA) where the type is network and the group type is group. Add the server group from the previous action to this method list.

To do so, navigate to **Configuration > Security > AAA > Servers/AAA Method List > Authorization > +Add**.

| Cisco Catal         | yst 9800-L Wirele                     | ess Controller               |                 |
|---------------------|---------------------------------------|------------------------------|-----------------|
| Q Search Menu Items | Configuration > S                     | Security * > AAA             |                 |
| 📰 Dashboard         | + AAA Wizard                          |                              |                 |
| Monitoring >        | Servers / Groups                      | AAA Method List AAA Advanced |                 |
| Configuration       | Authentication                        |                              |                 |
| Administration      | Authorization                         |                              |                 |
| C Licensing         | Quick Setup: AAA A                    | Authorization                | Group Type      |
| 💥 Troubleshooting   | Method List Name*                     | CLUS-AuthZ-Meth-List         |                 |
|                     | Туре*                                 | network 🗸                    |                 |
|                     | Group Type                            | group 🔹                      |                 |
|                     | Fallback to local                     |                              |                 |
|                     | Authenticated Available Server Groups | s Assigned Server Groups     |                 |
|                     | radius<br>Idap<br>tacacs+<br>ISE1     | CLUS-Server-Group            |                 |
|                     | Cancel                                |                              | Apply to Device |

(Optional) Create an accounting method list using the same server group as the authorization method list. To create the accounting list, navigate to **Configuration** > **Security** > **AAA** > **Servers/AAA Method List** > **Accounting** > +**Add**.

| Cisco Cata          | alyst 9800-L Wirele               | ess Controller   |                    |          |                 |
|---------------------|-----------------------------------|------------------|--------------------|----------|-----------------|
| Q Search Menu Items | Configuration * > S               | Security * > AAA |                    |          |                 |
| 📻 Dashboard         | + AAA Wizard                      |                  |                    |          |                 |
| Monitoring >        | Servers / Groups                  | AAA Method List  | AAA Advanced       |          |                 |
| Configuration       | Authentication                    |                  |                    |          |                 |
| Administration      | Authorization                     |                  | + Add ×            |          |                 |
| C Licensing         | Quick Setup: AAA                  | Accounting       | Name               | √. Туре  | Croup1          |
| ₩ Troubleshooting   | Method List Name*                 | CLUS-            | Acct-Meth-List     |          |                 |
|                     | Type*                             | identity         | •                  |          |                 |
|                     | Available Server Groups           | 3                | Assigned Server Gr | oups     |                 |
|                     | radius<br>Idap<br>tacacs+<br>ISE1 |                  | > CLUS-Serv        | er-Group | × ×             |
|                     | Cancel                            |                  |                    |          | Apply to Device |

#### Configure the WLANs on the WLCs

Create and configure the WLANs on both the WLCs. The WLANs must match on both. The security type must be mac filtering and the authorization method list from the previous step must be applied. To configure this, navigate to **Configuration > Tags & Profiles > WLANs > +Add**.

| Cisco Catalyst 9800-L Wireless Controller |                          |                        |                |         |                 |  |
|-------------------------------------------|--------------------------|------------------------|----------------|---------|-----------------|--|
| Q Search Menu Items                       | Configuration * > Tag    | s & Profiles * > WLANs |                |         |                 |  |
| Dashboard                                 | + Add × Dele             |                        |                |         |                 |  |
| Monitoring >                              | Number of WLANs selected | :0                     |                |         |                 |  |
|                                           | Status - Nam             | e                      | ~ ID           |         | ~               |  |
|                                           | Add WLAN                 |                        |                |         | ×               |  |
|                                           | General Security         | Advanced               |                |         |                 |  |
| C Licensing                               | Profile Name*            | CLUS-WLAN-Name         | Radio Policy   | All     | ]               |  |
| X Troubleshooting                         | SSID*                    | CLUS-SSID              | Broadcast SSID | ENABLED |                 |  |
|                                           | WLAN ID*                 | 2                      |                |         |                 |  |
|                                           | Status                   |                        |                |         |                 |  |
|                                           |                          |                        | )              |         |                 |  |
|                                           |                          |                        |                |         |                 |  |
|                                           |                          |                        |                |         |                 |  |
|                                           |                          |                        |                |         |                 |  |
|                                           |                          |                        |                |         |                 |  |
|                                           | D Cancel                 |                        |                |         | Apply to Device |  |

| Cisco Cata          | alyst 9800-L Wireless Controller                                                                                                    |   |
|---------------------|----------------------------------------------------------------------------------------------------|---|
| Q Search Menu Items | Configuration * > Tags & Profiles * > WLANs                                                                                                    |   |
| Dashboard           | + Add × Delete Enable WLAN Disable WLAN                                                                                                    |   |
| Monitoring          | Number of WLANs selected : 0       Image: Status of the selected of the selected of the sel | ~ |
|                     | Add WLAN General Security Advanced                                                                                                    | × |
| C Licensing         | Layer2 Layer3 AAA                                                                                                    |   |
| X Troubleshooting   | Layer 2 Security Mode None   Kone  Kone Kone                                                                                |   |
|                     | OWE Transition Mode     Over the DS       Authorization List*     CLUS-AuthZ-Meth-l                                                                                                    |   |
|                     |                                                                                                    |   |
|                     | Cancel                                                                                                    |   |

#### **Create the Policy Profile and Policy Tag on the Foreign WLC**

Navigate to the foreign WLC web UI. To create the policy profile navigate to **Configuration > Tags & Profiles > Policy > +Add**. When anchoring you have to use central switching.

| Cisco Catalys                                                                                                    | st 9800-L Wireless Contr                       | roller               |                                                         |                                 |
|----------------------------------------------------------------------------------------------------|------------------------------------------------|----------------------|---------------------------------------------------------|---------------------------------|
| Q Search Menu Items                                                                                                    | Configuration * > Tags & Pro                   | files* > Policy      |                                                         |                                 |
| Configuration                                                                                                    | Status V Policy Profile t<br>dd Policy Profile | Name                 |                                                         | <ul> <li>Description</li> </ul> |
| (O) Administration     (C) Licensing                                                                                                    | Access Policies                                | QOS and AVC Mobility | Advanced<br>of connectivity for clients associated with | this profile.                   |
| Council of the second second s | Name*                                          | CLUS-Policy-Profile  | WLAN Switching Policy                                   |                                 |
|                                                                                                    | Status                                         |                      | Central Switching<br>Central Authentication             |                                 |
|                                                                                                    | Passive Client                                 | DISABLED             | Central DHCP<br>Central Association                     |                                 |
|                                                                                                    | CTS Policy Inline Tagging                      |                      | Hex NAT/PAT                                             | DISABLED                        |
|                                                                                                    | SGACL Enforcement                              | 2-65519              |                                                         |                                 |
|                                                                                                    | Cancel                                         |                      |                                                         | Apply to Device                 |

On the **Advanced** tab, the AAA override and **RADIUS** NAC are mandatory for CWA. Here you can also apply the accounting method list if you chose to make one.

| Q Search Menu Items | Configuration * > Tags & Pro   | ofiles* > Policy       |                             |                                 |
|---------------------|--------------------------------|------------------------|-----------------------------|---------------------------------|
| Dashboard           | + Add × Delete                 |                        |                             |                                 |
| Monitoring >        | Status \vee Policy Profile     | Name                   |                             | <ul> <li>Description</li> </ul> |
|                     | Add Policy Profile             |                        |                             | ×                               |
| Configuration >     | General Access Policies        | QOS and AVC Mobility   | Advanced                    |                                 |
| Administration      | WLAN Timeout                   |                        | Fabric Profile              | Search or Select                |
| C Licensing         | Session Timeout (sec)          | 1800                   | mDNS Service                | Search or Select                |
| X Troubleshooting   | Idle Timeout (sec)             | 300                    | Hotspot Server              | Search or Select                |
|                     | Idle Threshold (bytes)         | 0                      | User Private Networ         | k                               |
|                     | Client Exclusion Timeout (sec) | 60                     | Status                      |                                 |
|                     |                                |                        | Status                      |                                 |
|                     | Guest LAN Session Timeout      |                        | Drop Unicast                |                                 |
|                     | DHCP                           |                        | Umbrella                    |                                 |
|                     | IPv4 DHCP Required             |                        | Umbrella<br>Parameter Map   | Not Configured                  |
|                     | DHCP Server IP Address         |                        |                             | Clear                           |
|                     | Show more >>>                  |                        | Flex DHCP Option<br>for DNS | ENABLED                         |
|                     | AAA Policy                     |                        | DNS Traffic<br>Redirect     | IGNORE                          |
|                     | Allow AAA Override             |                        | WLAN Flex Policy            |                                 |
|                     | NAC State                      |                        | VLAN Central Switchin       | ng 🔲                            |
|                     | NAC Type                       | RADIUS                 | Split MAC ACL               | Search or Select                |
|                     | Policy Name                    | default-aaa-policy 🗙 🔻 | Air Time Fairness Po        | blicies                         |
|                     | Accounting List                | CLUS-Acct-Meth-L       | 2.4 GHz Policy              | Search or Select 🗸              |

On the **Mobility** tab **DO NOT** check the **Export Anchor** checkbox but rather add the anchor WLC to the anchor list. Make sure to enter **Apply to Device**. As reminder, this assumes you already have a mobility tunnel setup between the two controllers

| Cisco Cat                                              | alyst 9800-L Wireless Controller                                                                                                    |                                                                            |                 |                 |
|--------------------------------------------------------|----------------------------------------------------------------------------------------------------|----------------------------------------------------------------------------|-----------------|-----------------|
| Q, Search Menu Iteme                                   | Configuration * > Tags & Profiles * >                                                                                                    | Policy                                                                     |                 |                 |
| Monitoring >                                           | Add Policy Profile                                                                                                    |                                                                            |                 | ×               |
| Configuration                                          | General Access Policies QOS an                                                                                                    | Id AVC Mobility                                                            | Advanced        |                 |
| C Administration                                       | Mobility Anchors                                                                                                    |                                                                            |                 |                 |
| <ul> <li>Licensing</li> <li>Troubleshooting</li> </ul> | Expart Anchor Static IP Mobility Acting Mobility Acting Mobility Anchors will cause the erobled deable and may result in loss of connectivity for Drag and Drop/double click/click on the arro | DEABLED<br>WLANs to momentarily<br>aome chents.<br>w to add/remove Anchons |                 |                 |
|                                                        | Available (0)                                                                                                    | Selected (1)                                                               |                 |                 |
|                                                        | Anchor IP                                                                                                    | Anchor IP                                                                  | Anchor Priority |                 |
|                                                        | No anchors available                                                                                                    | 192.168.160.18                                                             | B Primary (1)   | • •             |
|                                                        | Cancel                                                                                                    |                                                                            |                 | Apply to Device |

In order for the APs to use this policy profile, you need to create a policy tag and apply it to the APs you

wish to use.

To create the policy tag, navigate to **Configuration > Tags & Profiles > Tags?Policy > +Add**.

| Cisco Cata          | alyst 9800-L Wireles | ss Controller           |                                    |                     |
|---------------------|----------------------|-------------------------|------------------------------------|---------------------|
| Q Search Menu Items | Configuration > Ta   | ags & Profiles * > Tags |                                    |                     |
| 📷 Dashboard         | Policy Site F        | RF AP                   |                                    |                     |
| C Monitoring        | + Add ×              |                         |                                    |                     |
| Configuration >     | Policy Tag Na        | me                      |                                    |                     |
| Administration      | Add Policy Tag       | CLUS-Policy-Tag         |                                    | ×                   |
| © Licensing         | Description          | Policy Tag for CLUS     |                                    |                     |
| X Troubleshooting   | V WLAN-POLIC         | Y Maps: <b>0</b>        |                                    |                     |
|                     | + Add × De           | lete                    |                                    |                     |
|                     | WLAN Profile         |                         | <ul> <li>Policy Profile</li> </ul> | ~                   |
|                     |                      | 10 🔻 items per page     |                                    | No items to display |
|                     | Map WLAN and Pol     | licy                    |                                    |                     |
|                     | WLAN Profile*        | CLUS-WLAN-Name 🗸        | Policy Profile*                    | CLUS-Policy-Profile |
|                     |                      | ×                       |                                    |                     |
|                     | RLAN-POLICY          | ′ Maps: <b>0</b>        |                                    |                     |
|                     | Cancel               |                         |                                    | Apply to Device     |

To add this to multiple APs at the same time, navigate to **Configuration > Wireless Setup > Advanced > Start Now**. Click on the bullet bars next to **Tag APs** and add the tag to the APs you choose.

| ¢   | Cisco Catalyst 9800-L Wireless Controller |    |                   |                  |       |       |               |                                   |                         |                   |                  |
|-----|-------------------------------------------|----|-------------------|------------------|-------|-------|---------------|-----------------------------------|-------------------------|-------------------|------------------|
| Q 8 | Search Menu Iten                          | ns | Configuration * > | Wireless Setup * | > Adv | vance | d             |                                   |                         |                   |                  |
|     | Dashboard                                 |    | Start             |                  |       | *     | +             | - Tag APs                         |                         |                   |                  |
|     | Monitoring                                | >  |                   | Tags & Profiles  |       |       | Numb<br>Selec | er of APs: 3<br>ted Number of APs | : 3                     |                   |                  |
| Z,  |                                           | >  | <b>6</b>          | WLAN Profile     |       |       |               | AP Name                           | ~ AP Model ~            | AP MAC ~          | AP × A<br>Mode S |
| ැරු |                                           | >  | <b>0</b>          | Policy Profile   |       |       |               | Jays2800                          | AIR-AP2802I-<br>B-K9    | 002a.10f3.6b60    | Local E          |
| Ô   | icensing                                  |    | <b>0</b>          | Policy Tag 🛛 🧳   |       |       |               | Jays3800                          | AIR-AP3802I-<br>B-K9    | 70b3.1755.0520    | Local E          |
|     |                                           |    |                   |                  |       |       |               | AP0062.ec20.122                   | AIR-CAP2702I-<br>B-K9   | cc16.7e6c.3cf0    | Local D          |
| X   | Troubleshootir                            | ng | <b>0</b>          | AP Join Profile  |       |       | 14            | ≪ 1 ⊳                             | 10 v items per          |                   |                  |
|     |                                           |    | <b>0</b>          | Flex Profile     |       | +     | Tag           | APs                               |                         |                   | ×                |
|     |                                           |    | <b>A</b>          | Site Tag 🛛 🥒     |       | +     | Та            | gs                                |                         |                   |                  |
|     |                                           |    | Ť                 |                  |       |       | Po            | licy CL                           | US-Policy-Tag 🗸         |                   |                  |
|     |                                           |    | 0                 | RF Profile       |       | +     | Sit           | e Se                              | arch or Select 🔻        |                   |                  |
|     |                                           |    | <b>0</b>          | RF Tag 🛛 🥏       |       | +     | RF            | Se                                | arch or Select 🔻        |                   |                  |
|     |                                           |    |                   | Apply            |       |       | Ch            | anging AP Tag(s) w                | vill cause associated A | P(s) to reconnect |                  |
|     |                                           |    | ð                 | Tag APs          |       |       | 0             | Cancel                            |                         |                   | to Device        |

#### **Create the Policy Profile on the Anchor WLC**

Navigate to the anchor WLC web UI. Add the Policy Profile on the anchor 9800 under **Configuration** > **Tags & Profiles** > **Tags** > **Policy** > +**Add**. Make sure this matches the Policy Profile made on the foreign except for the mobility tab and the accounting list.

Here you do not add an anchor but you do check the **Export Anchor** checkbox. Do not add the accounting list here. This assumes you already have a mobility tunnel setup between the two controllers.

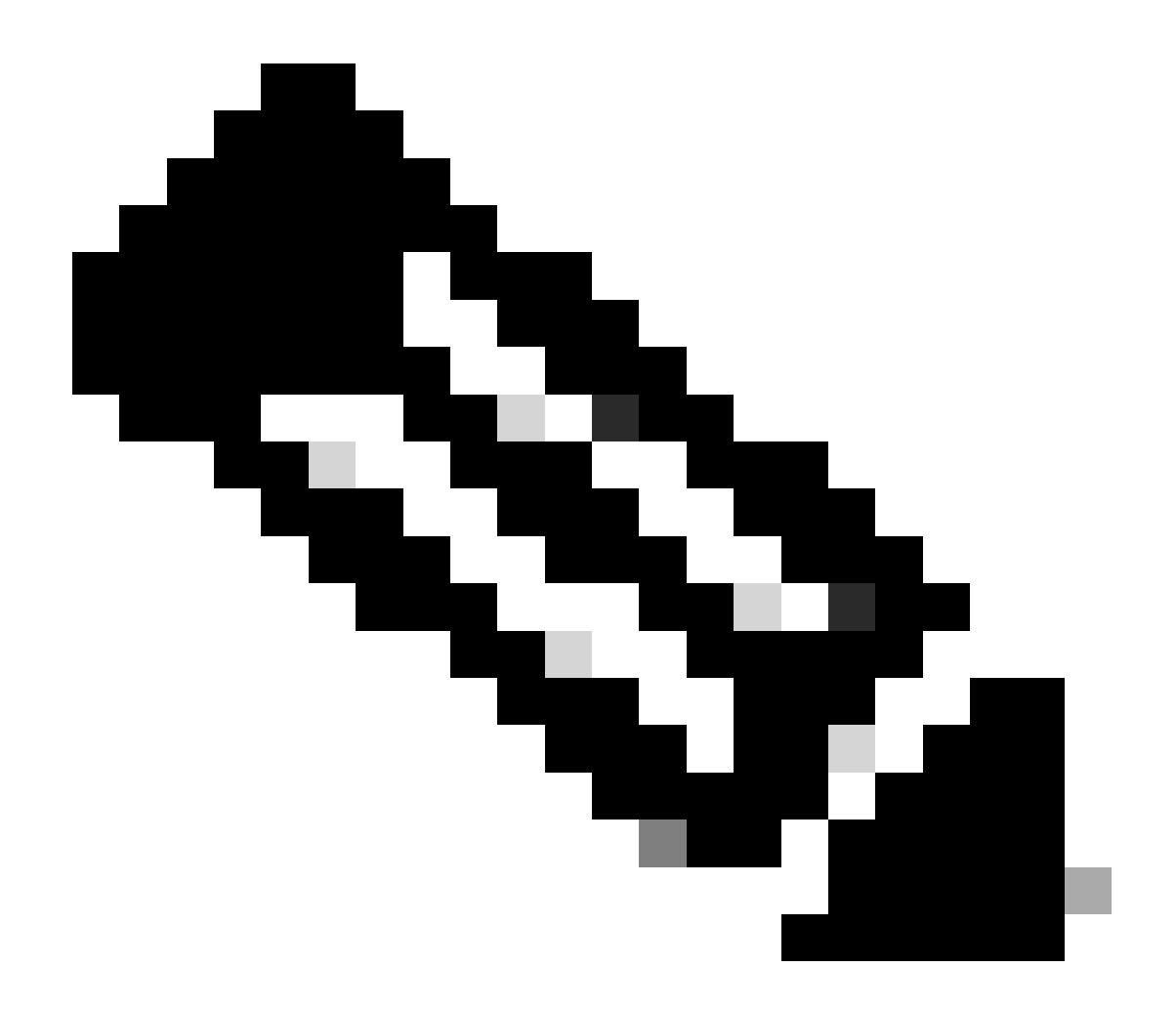

**Note**: There is no reason to associate this profile to a WLAN in a policy tag. This creates problems if you do. If you want to use the same WLAN for APs on this WLC create another policy profile for it.

| Cisco Cisco Cata    | lyst 9800-L Wireless Controller                                                                          |                                       |                      |                 |
|---------------------|----------------------------------------------------------------------------------------------------|---------------------------------------|----------------------|-----------------|
| Q Search Menu Items | Configuration * > Tags & Profiles * >                                                                    | Policy                                |                      |                 |
| Dashboard           | + Add × Delete                                                                                           |                                       |                      |                 |
| Monitoring          | Add Policy Profile                                                                                       |                                       |                      | ×               |
| Configuration       | General Access Policies QOS and                                                                          | d AVC Mobility                        | Advanced             |                 |
| Administration      | Mobility Anchors                                                                                         |                                       |                      |                 |
| C Licensing         | Export Anchor                                                                                            |                                       |                      |                 |
| X Troubleshooting   | Adding Mobility Anchors will cause the enabled V<br>disable and may result in loss of connectivity for s | VLANs to momentarily<br>some clients. |                      |                 |
|                     | Available (1)                                                                                            | Selected (0)                          |                      |                 |
|                     | Anchor IP                                                                                                | Anchor IP                             | Anchor Priority      |                 |
|                     |                                                                                                    |                                       | Anchors not assigned |                 |
|                     |                                                                                                    |                                       |                      |                 |
|                     | D Cancel                                                                                                 |                                       |                      | Apply to Device |

#### **Redirect ACL Config on both 9800s**

Next, you need to create the redirect ACL config on both 9800s. The entries on the foreign does not matter because it is the anchor WLC applying the ACL to the traffic. The only requirement is that it is there and has some entry. The entries on the anchor have to deny access to ISE on port 8443 and permit everything else. This ACL is only applied to traffic coming in from the client so rules for the return traffic are not needed. DHCP and DNS pass through without entries in the ACL.

| Cisco Cata          | lyst 9800-L Wireless Co      | ontroller                             |                                    |                 | Welcome admin                      |
|---------------------|------------------------------|---------------------------------------|------------------------------------|-----------------|------------------------------------|
| Q Search Menu Items | Configuration * > Security   | · > ACL                               |                                    |                 |                                    |
| Dashboard           | + Add × Delete Add ACL Setup | Associate Interfaces                  |                                    |                 | ×                                  |
| Monitoring >        | ACL Name*                    | CLUS-ACL                              | ACL Type                           | IPv4 Extended   |                                    |
| Configuration       | Rules                        |                                       |                                    |                 |                                    |
| Administration      | Sequence*                    |                                       | Action                             | permit 🔹        |                                    |
| © Licensing         | Source Type                  | any 🔻                                 |                                    |                 |                                    |
| X Troubleshooting   | Destination Type             | any 🔻                                 |                                    |                 |                                    |
|                     | Protocol                     | ahp 🔹                                 |                                    |                 |                                    |
|                     | Log                          | 0                                     | DSCP                               | None            |                                    |
|                     | + Add × Delete               |                                       |                                    |                 |                                    |
|                     | Sequence ~ Action            | <pre>Source ∨ Source ∨ Vildcard</pre> | Destination V Destination Wildcard | Protocol v Port | Destination ~<br>Port DSCP ~ Log ~ |
|                     | 10 deny                      | any                                   | 192.168.160.99                     | tcp None        | eq 8443 None Disabled              |
|                     | 100 permit                   | any                                   | any                                | ip None         | None None Disabled                 |
|                     |                              | 10 🔻 items per page                   |                                    |                 | 1 - 2 of 2 items                   |
|                     | Cancel                       |                                       |                                    |                 | Apply to Device                    |

#### **Configure ISE**

The last step is to configure ISE for CWA. There are a ton of options for this but this example sticks to the basics and use the default self-registered guest portal.

On ISE, you need to create an authorization profile, a policy set with an authentication policy and an authorization policy that uses the authorization profile, add the 9800(foreign) to ISE as a network device, and create a username and password to log into the network.

To create the authorization profile, navigate to **Policy > Policy Elements > Authorization > Results > Authorization Profiles**, then click **Add**. Ensure the access type returned is **ACCESS\_ACCEPT**, and then set the attribute-value pairs (AVPs) that you want to send back. For CWA the redirect ACL and redirect URL are mandatory but you can also send back things like VLAN ID and session timeout. It is important that the ACL name matches the name of the redirect ACL on both the foreign and the anchor 9800.

| $\leftarrow \rightarrow C$ A Not secure   19                                                                                                    | 2.168.160.99/admin/#policy/p                                                                                                    | olicy_elements/policy                                                                                                    | _elements_permissions/p | olicy_elements_permi | ssions_authorization/pol    | icy_element |
|----------------------------------------------------------------------------------------------------|----------------------------------------------------------------------------------------------------|----------------------------------------------------------------------------------------------------|-------------------------|----------------------|-----------------------------|-------------|
| dentity Services Engine                                                                                                    | Home                                                                                                    | Operations     Performed and the second second | olicy Administration    | Work Centers         |                             |             |
| Policy Sets Profiling Posture Cl                                                                                                    | ient Provisioning 🔽 Policy Eleme                                                                                                    | ents                                                                                                    |                         |                      |                             |             |
| Dictionaries                                                                                                    | 5                                                                                                    |                                                                                                    |                         |                      |                             |             |
| Authentication     Authorization     Authorization     Authorization Profiles     Downloadable ACLs     Profiling     Posture     Client Provisioning | Authorization Profiles > test<br>Authorization Profile<br>* Name C<br>Description<br>* Access Type A<br>Network Device Profile<br>Service Template<br>Track Movement<br>Passive Identity Tracking | LUS-AuthZ-Profile-ISE<br>CCESS_ACCEPT<br>the Cisco ▼ ⊕<br>()<br>()                                                                                                    |                         |                      |                             |             |
|                                                                                                    | Common Tasks     Voice Domain Permission     Web Redirection (CWA,     Centralized Web Auth                                                                                                    | n<br>MDM, NSP, CPP) (j)                                                                                                    | ACL CLUS-ACL            | Vali                 | Je Self-Registered Guest Po | ortal (c 🗸  |

You then need to configure a way to apply the authorization profile you just created to the clients that go through CWA. To achieve this, one way is to create a policy set that bypasses authentication when using MAB and apply the authorization profile when using the SSID sent in the called station ID. Again, there are a lot of ways to accomplish this so if you need something more specific or more secure, that fine, this is just the most simple way of doing it.

To create the policy set go to **Policy > Policy Sets** and click the + button on the left side of the screen. Name the new policy set and make sure it is set to **Default Network Access** or any allowed protocol list that allows **Process Host Lookup** for MAB (to check the allowed protocol list go to **Policy > Policy Elements > Results > Authentication > Allowed Protocols**). Now, click the + sign in the middle of the new policy set you created.

| dude Identity Services Engine Home               | Context Visibility | Policy     Administration | Work Centers |   |  |       | U                    | cense Warning 🤞      | <u>а</u>     | 0 C     | 0    |
|--------------------------------------------------|--------------------|---------------------------|--------------|---|--|-------|----------------------|----------------------|--------------|---------|------|
| Policy Sets Profiling Posture Client Provisionin | ng                 |                           |              |   |  |       | Click here to do vit | sibility setup Do no | ot show this | again.  | ×    |
| Policy Sets                                      |                    |                           |              |   |  |       | Re                   | setAll Hitcount      | s R          | eset    | Save |
| + Status Policy Set Name                         | Description        | Conditions                |              |   |  | Allov | ved Protocols / Sen  | ver Sequence         | Hits         | Actions | View |
| Search                                           |                    |                           |              |   |  | _     |                      |                      |              |         |      |
| O <u>CLUS-CWA-Policy-Set</u>                     |                    |                           |              | + |  | Def   | ault Network Access  | ** +                 |              | ٥       | >    |
| Default                                          | Default policy set |                           |              |   |  | Def   | ault Network Access  | ×* +                 | 0            | ٥       | >    |
|                                                  |                    |                           |              |   |  |       |                      |                      | R            | eset    | Save |

For this policy set every time MAB is used in ISE it goes through this policy set. Later you can make authorization policies that match on the called station ID so that different results can be applied depending on the WLAN that is being used. This process is very customizable with a lot of things you can match on.

| Conditions Studio                      |                                 |            |
|----------------------------------------|---------------------------------|------------|
| Library                                | Editor                          |            |
| mab<br>♥ 尋 □ # ⊕ 및 및 중 ऌ ₰ ₫ © ₰ ♥ ₺ ♥ | Wireless_MAB<br>Set to 'Is not' | <i>i</i> ) |
| Wired_MAB ()                           |                                 |            |
| Wireless_MAB ()                        | + New AND OR                    |            |

Inside the policy set, create the policies. The authentication policy can again match on MAB but you need to change the ID store to use internal endpoints and need to change the options to continue for **Auth Fail** and **User Not Found**.

| Policy Sets Profiling Posture Client Provisioning + Policy Elements |            | Click here to do visibility setup Do not show this again. | ×       |
|---------------------------------------------------------------------|------------|-----------------------------------------------------------|---------|
| Policy Sets + CLUS-CWA-Policy-Set                                   |            | ResetAll Hitcounts Reset                                  | Save    |
| Status Policy Set Name Description Condition                        | ns         | Allowed Protocols / Server Sequence                       | Hits    |
| Search                                                              |            |                                                           |         |
| CLUS-CWA-Policy-Set                                                 | reless_MAB | Default Network Access 🔹 👻 🕈                              | 0       |
| ✓ Authentication Policy (2)                                         |            |                                                           |         |
| + Status Rule Name Conditions                                       |            | Use Hits /                                                | Actions |
| Search                                                              | _          |                                                           |         |
|                                                                     |            | Internal Endpoints * *                                    |         |
|                                                                     |            | ✓ Options                                                 |         |
|                                                                     |            | If Auth fail                                              |         |
|                                                                     |            | CONTINUE * *                                              | ~       |
|                                                                     |            | If User not found                                         | ~       |
|                                                                     |            | CONTINUE * *                                              |         |
|                                                                     |            | If Process fail                                           |         |
|                                                                     |            | DROP × *                                                  |         |
| Defend                                                              | -          | All_User_ID_Stores * *                                    | ~       |
| U Desaust                                                           |            | > Options                                                 | ¥       |
| Authorization Policy - Local Exceptions                             |            |                                                           |         |
| Authorization Policy - Global Exceptions                            |            |                                                           |         |
| > Authorization Policy (1)                                          |            |                                                           |         |

Once the authentication policy is set, you need to create two rules in the authorization policy. This policy reads like an ACL so the order needs to have the **Post-Auth** rule on top and the **Pre-Auth** rule on the bottom. The **Post-Auth** rule matches users that have already gone through guest-flow. This is to say, if they already signed in they can reach the rule and must stop there. If they have not signed in, they continue down the list and reach the **Pre-Auth** rule and then are redirected. It is a good idea to match the authorization policy rules with the called station ID ending with the SSID so that it only reaches the WLANs that are configured to do so.

| Policy Sets +    | CLUS-CWA-Policy-Set        |           |                            |                  |                       |                        |            | ResetAll Hitcounts           |
|------------------|----------------------------|-----------|----------------------------|------------------|-----------------------|------------------------|------------|------------------------------|
| Status           | Policy Set Name            | Descripti | tion                       | Con              | litions               |                        |            | Allowed Protocols / Server S |
| Search           |                            |           |                            |                  |                       |                        |            |                              |
| 0                | CLUS-CWA-Policy-Set        |           |                            |                  | Wireless_MAB          |                        |            | Default Network Access       |
| > Authentication | n Policy (2)               |           |                            |                  |                       |                        |            |                              |
| > Authorization  | Policy - Local Exceptions  |           |                            |                  |                       |                        |            |                              |
| > Authorization  | Policy - Global Exceptions |           |                            |                  |                       |                        |            |                              |
| ✓ Authorization  | Policy (4)                 |           |                            |                  |                       |                        |            |                              |
| + Status         | Rule Name                  | Condition | ions                       |                  |                       | Results<br>Profiles    | Security G | iroups                       |
| Search           |                            |           | _                          | -                |                       |                        | <b>`</b>   |                              |
| ø                | Post-CWA                   | AND       | E Network Access-U         | UseCa<br>ation-I | se EQUALS Guest Flow  | + CLUS-Post-Auth       | Select fro | n list 🔹 🕇                   |
| ø                | MAE on WLAN                | AND       | Radius Called-Sta          | ation-I          | D ENDS_WITH CLUS-SSID | CLUS-AuthZ-Profile-ISE | Select fro | n list 🔹 🕈                   |
| Ø                | Flex AuthZ                 | ₽         | Radius-Called-Station-ID E | ends,            | WITH FLEX-CWA         | (×CLUS-Flex_CWA)       | Select tro | n list 🔹 🕈                   |
| 0                | Default                    |           |                            |                  |                       | * DenyAccess           | Select fro | n list 🔹 🕇                   |

Now that the policy set is configured, you need to inform ISE about the 9800 (foreign) in order for ISE to trust it as an authenticator. This can be done by navigating to **Admin > Network Resources > Network Device >** +. You need to name it, set the IP address (or in this case the whole admin subnet), enable RADIUS, and set the shared secret. The shared secret on ISE has to match the shared secret on the 9800 or this process fails. After the config is added click the **Submit** button to save it.

| altala<br>cisco             | Identity Services Engine                   | Home     | Context Visibility                                                                   | <ul> <li>Operations</li> </ul>                                               | Policy                                          | <b>→</b> Admir    | nistration      | Work Centers                       |              |                   |  |
|-----------------------------|--------------------------------------------|----------|--------------------------------------------------------------------------------------|------------------------------------------------------------------------------|-------------------------------------------------|-------------------|-----------------|------------------------------------|--------------|-------------------|--|
| ► Sy                        | stem 🔹 Identity Management                 | ✓ Networ | rk Resources 🕽 🕨 Devic                                                               | e Portal Management                                                          | pxGrid S                                        | ervices           | Feed Service    | <ul> <li>Threat Centric</li> </ul> | NAC          |                   |  |
| ✓ Ne                        | twork Devices Network Device               | Groups   | Network Device Profiles                                                              | External RADIUS                                                              | Servers F                                       | RADIUS S          | erver Sequences | s NAC Managers                     | External MDM | Location Services |  |
| Networ<br>Default<br>Device | & Devices<br>t Device<br>Security Settings | Netwo    | ork Devices List > JAysh<br>work Devices                                             | * Name CLU                                                                   | 5_Net-Device                                    | 4                 |                 |                                    |              |                   |  |
|                             |                                            |          | IP Address 🔻                                                                         | * IP : 192.168.160                                                           | ).0                                             |                   |                 | / 24                               |              |                   |  |
|                             |                                            |          | * Network Device Group<br>Location All Locatio<br>IPSEC No<br>Device Type All Device | Device Profile de C<br>Model Name fitware Version S<br>ons S<br>S<br>Types S | et To Default<br>et To Default<br>et To Default |                   |                 |                                    |              |                   |  |
|                             |                                            |          |                                                                                      | tion Settings                                                                |                                                 |                   |                 |                                    |              |                   |  |
|                             |                                            |          | RADIUS UDP Sett                                                                      | ings                                                                         | 2                                               | at a start of the |                 |                                    |              |                   |  |
|                             |                                            |          |                                                                                      |                                                                              | Shared S                                        | Secret            |                 | Show                               | v            |                   |  |
|                             |                                            |          |                                                                                      | Use Seco                                                                     | ond Shared S                                    | Secret 🗌          | ] ()            |                                    | _            |                   |  |
|                             |                                            |          |                                                                                      |                                                                              |                                                 |                   |                 | Show                               | v            |                   |  |
|                             |                                            |          |                                                                                      |                                                                              | Co/                                             | A Port 1          | 700             | Set                                | To Default   |                   |  |
|                             |                                            |          | RADIUS DTLS Set                                                                      | ttings (j)                                                                   |                                                 |                   |                 |                                    |              |                   |  |

Finally, you need to add the username and password that the client is going to enter into the log in page in

order to validate that they must have access to the network. To do this, navigate to **Admin > Identity Management > Identity > Users > +Add** and click **Submit** after you add it. Like everything else with ISE, this is customizable and does not have to be a user stored locally but again, it is the easiest config.

| cisco             | dentity Service  | s Engine         | Home                                                                    | Context Visibi                                                                                                    | ility ► Ope                                                                                                    | erations                     | Policy   | - Administra   | ation • W   | ork Centers                |                          |
|-------------------|------------------|------------------|-------------------------------------------------------------------------|----------------------------------------------------------------------------------------------------|----------------------------------------------------------------------------------------------------|------------------------------|----------|----------------|-------------|----------------------------|--------------------------|
| System            | em 🔽 Identity I  | Vanagement       | Network F                                                               | Resources F                                                                                                    | Device Portal M                                                                                                    | lanagement                   | pxGrid § | Services F     | eed Service | Threat Centric NAC         |                          |
| ✓Ident            | iities Groups    | External Identit | y Sources                                                               | Identity Source                                                                                                    | Sequences                                                                                                    | <ul> <li>Settings</li> </ul> |          |                |             |                            |                          |
| Users<br>Latest M | anual Network Sc | Can Results      | Network<br>Net<br>Nar<br>Stat<br>Em<br>Pas<br>Cha<br>Cha<br>Cha<br>Subr | Access Users Lis work Access I ne CLUS-User us Enable ail asswords sword Type: pgin Password ble Password ble Password chame ble Password ble Password ble Passwo | st > New Netw<br>User<br>Internal Users<br>Password<br>Password<br>Internal Users<br>Password<br>Internal Users<br>Internal Users<br>Internal Users<br>Internal Users<br>Internal Users<br>Internal Users<br>Internal Usersword<br>Internal Users<br>Internal Usersword<br>Internal Users<br>Internal Use | rork Access 1                | Jser     | Re-Enter Passv | vord        | Generate Pa<br>Generate Pa | essword ()<br>essword () |

## **Configure a Catalyst 9800 Anchored to an AireOS WLC**

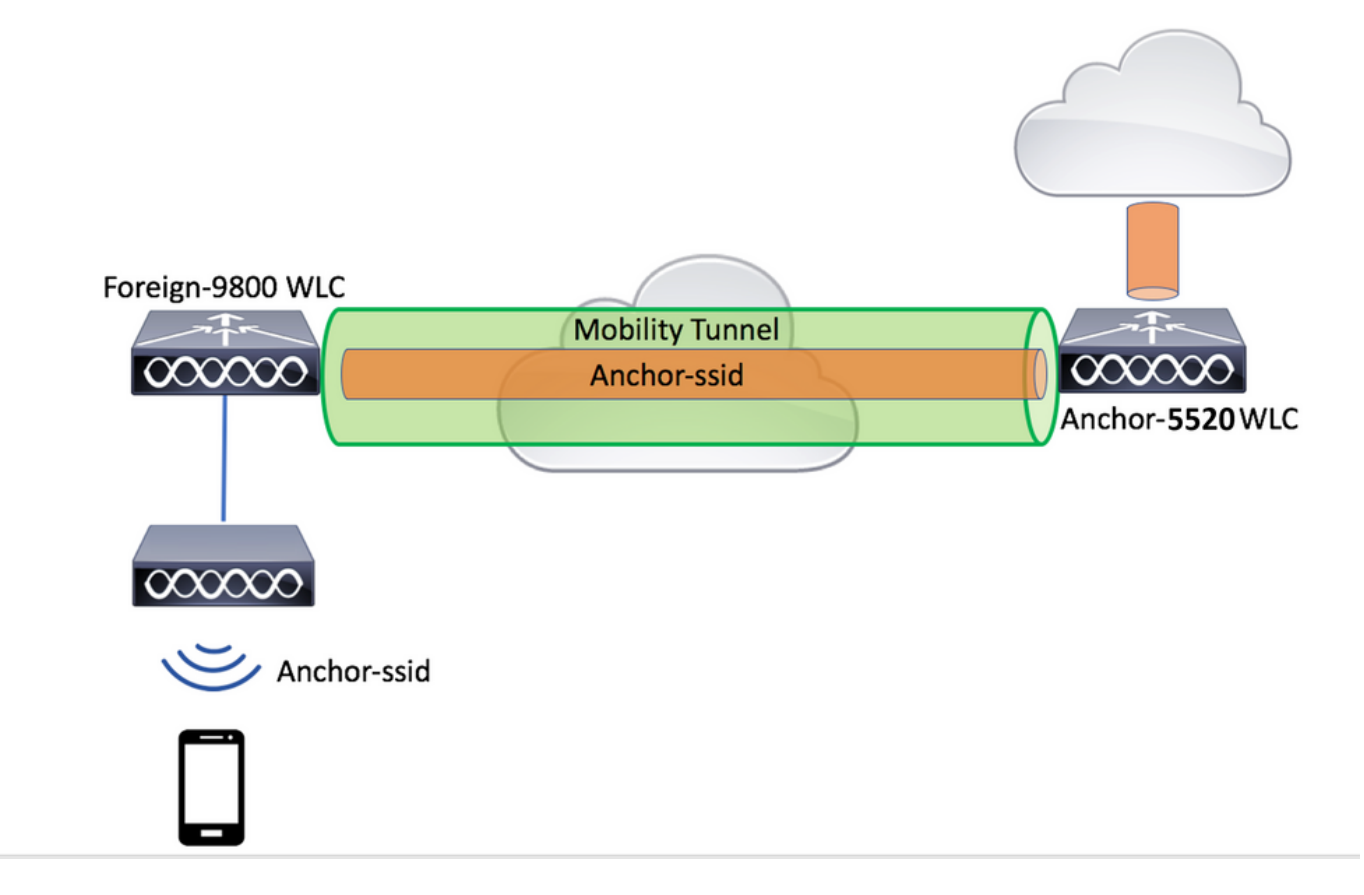

#### **Catalyst 9800 Foreign Configuration**

Do the same, previous steps, skipping the Create the policy profile on the anchor WLC section.

#### AAA Configs on the Anchor AireOS WLC

Add the server to the WLC by going to **Security** > **AAA** > **RADIUS** > **Authentication** > **New**. Add the server IP address, shared secret, and support for CoA.

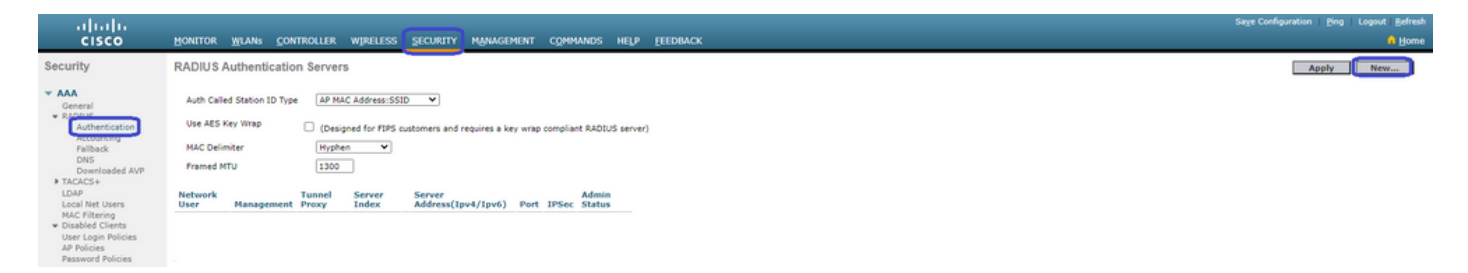

WLAN Config on the AireOS WLC

To create the WLAN navigate to WLANs > Create New > Go.

Configure the **Profile Name**, WLAN ID, and SSID then click **Apply**.

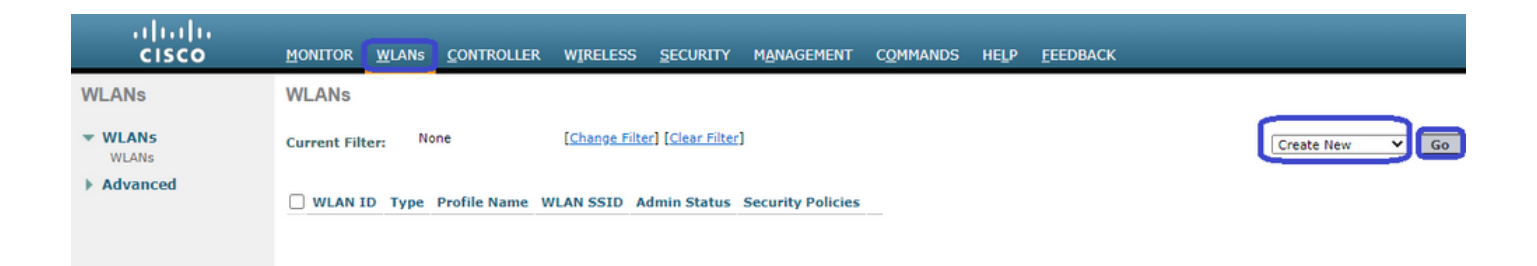

This must take you to the WLAN configuration. On the **General** tab, you can add the interface you want the clients to use if you are not going to configure ISE to send it in the AVPs. Next navigate to the **Security** > **Layer2** tab and match the **Layer 2 Security** config you used on the 9800 and enable **MAC Filtering**.

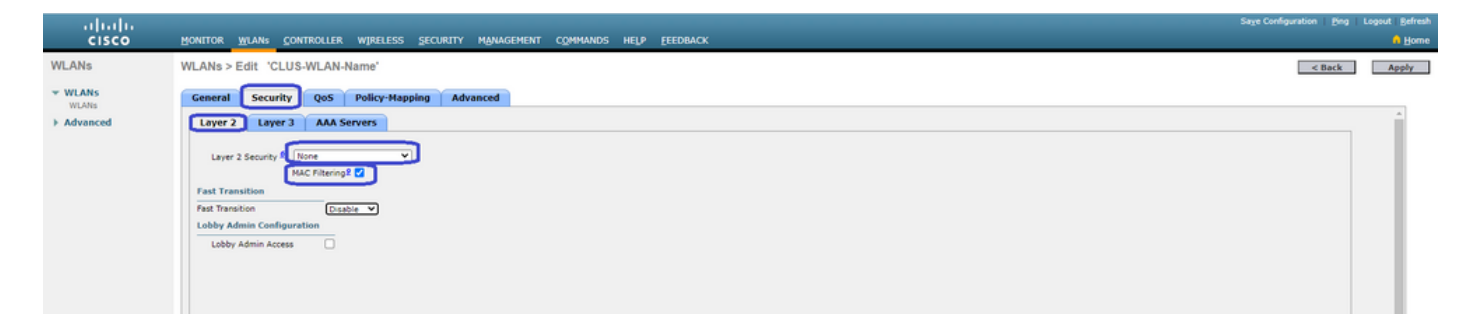

Now move over to the **Security > AAA Servers** tab and set the ISE server as the **Authentication Servers**. **Do Not** set anything for the **Accounting Servers**. Uncheck the **Enable** box for accounting.

| ahaha    |                                                                                                    | Sage Configuration   Ping | Logout   Befresh |
|----------|----------------------------------------------------------------------------------------------------|---------------------------|------------------|
| cisco    | Monitor Munie Controller Wireless security Management Commands Help feedback                                                                                                    |                           | 🔒 Home           |
| WLANs    | WLANs > Edit 'CLUS-WLAN-Name'                                                                                                    | < Back                    | Apply            |
| VILANS   | General Security QoS Policy-Mapping Advanced                                                                                                    |                           |                  |
| Advanced | Layer 2 Layer 3 AAA Servers                                                                                                    |                           | î.               |
|          | Select AAA servers below to override use of default servers on this WLAN EAOLUS Server RADUX Servers RADUX Servers RADUX Servers RADUX Servers Reserver 1 Prior None None None None None None None None |                           |                  |

While still in the WLAN configs, move over to the **Advanced** tab and enable **Allow AAA Override** as well as change the **NAC State** to **ISE NAC**.

| WLANS     WLANS > Edit: 'CLUS-WLAN-Name'     Central       WLANS     General Security QoS Policy-Mapping Advanced     Difc?       WLANS     More Add Override     Enabled       WLANS     More add Override     Enabled       Jamestic Barley     Enabled     Difc?       Difc? Berver     Override     Enabled       Difc? Berver     Override     Enabled       Override Information     Enabled     OLCP       Override Information     Enabled     OLCP       Override Information     Enabled     OLCP       Override Information     Enabled     OLCP       Override Information     Enabled     OLCP       Override Information     Enabled     OLCP       Override Information     Enabled     OLCP       Override Information     Enabled     OLCP       Override Information     Enabled     OLCP       Override Information     Enabled     OLLP       Override Information     Enabled     OLLING (ICLS)       Information     Enabled     OLLING (ICLS)       Information     Enabled     OLLING (ICLS)       Information     Enabled     OLLING (ICLS)       Information     Enabled     OLLING (ICLS)       Informatin Allowed Cleafts Pride Pade     OLLING (ICLS) </th <th></th> <th>MONITOR WIANS CONTROLLER WI</th> <th>IRFLESS SECURITY MANAGEMENT (</th> <th>MMANDS HELP FEEDBACK</th> <th>Sage Configuration Bing Logout Befresh</th> |                  | MONITOR WIANS CONTROLLER WI                                                                                                    | IRFLESS SECURITY MANAGEMENT (                      | MMANDS HELP FEEDBACK                                                                                                    | Sage Configuration Bing Logout Befresh |
|----------------------------------------------------------------------------------------------------|------------------|----------------------------------------------------------------------------------------------------|----------------------------------------------------|----------------------------------------------------------------------------------------------------|----------------------------------------|
| WLARS<br>WLARS       Centeral       Socurity       QoS       Policy-Mapping       Advanced         Mutanization       Advanced       Costage       Costage       Co                                                                                 | WLANs            | WLANs > Edit 'CLUS-WLAN-Nam                                                                                                    | 16'                                                |                                                                                                    | < Back Apply                           |
| > Advanced     Inovide     Enabled       Overrage Hole Detection     Enabled     DHCP       Coverage Hole Detection     Enabled     DHCP detection       Arower HE     Enabled     DHCP Addx. Assignment     Required       Arower HE     Enabled     OcAP       Dagnotic Channel HE     Enabled     OcAP       Deprotic Channel HE     Intel®     None ♥       URL ACL     IPv4 [Brone ♥     IPv6 [Brone ♥       URL ACL     None ♥     Management Frame Protection (HFP)       URL ACL     None ♥     MPP Clent Pervotection # Optional ♥       Clent Endugin Atian     Detabled     DTTM Period (means)       Teneout Value (lents) #     0     002.11aln (1 - 255) 1       Static IP Tunneling HE     Enabled     002.11aln (1 - 255) 1       Hainoum Allowed Clents #     0     0       Viri-B Dret Cleints Paley     0     0       Wir-B Cret Cleints Paley     0     0       Hainoum Allowed Clents #     0     0       Uri-B Cret Cleints Paley     0     0       Hainoum Allowed Clents #     0     0       Uri-B Cret Cleints Paley     0     0       Uri-B Cret Cleints Paley     0     0       Uri-B Cret Cleints Paley     0     0       Uri-B Cret Cleints Paley                                                                                                    | ✓ WLANS<br>WLANS | General Security QoS Pol                                                                                                    | licy-Mapping Advanced                              |                                                                                                    |                                        |
|                                                                                                    | Advanced         | Allow AAA Override<br>Coverage Hole Detection<br>Enable Session Timeout<br>Aironet IE<br>Diagnotic Channel II<br>Override Interfete ACL<br>Laver2 Acl<br>URL ACL<br>P2P Biocking Action<br>Client Exclusion I<br>Maximum Allowed Clients II<br>Static IP Tunneling II<br>Wirh Forett Clients Pirky<br>Hanimum Allowed Clients Per AP Radio<br>Client HotSpot Configuration | C trabled C trabled Tenebic (see) Cabled IN4 (None | DHCP DHCP Server DHCP Adds. Assignment DHCP Adds. Assignment DHCP |                                        |

The last thing is to anchor it to itself. For this, navigate back to **WLANs** page and hover over the blue box on the right of the **WLAN > Mobility Anchors**. Set **Switch IP Address (Anchor)** to local and click the

Mobility Anchor Create button. It must then show up with priority 0 anchored local.

| սիսիս<br>cisco | MONITOR V       | <u>V</u> LANs | CONTROLLER | WIRELESS      | SECURITY           | MANAGEMENT | C <u>o</u> mmands | HELP | <u>F</u> EEDBACK |                   |                           |
|----------------|-----------------|---------------|------------|---------------|--------------------|------------|-------------------|------|------------------|-------------------|---------------------------|
| WLANs          | WLANs           |               |            |               |                    |            |                   |      |                  |                   |                           |
| VLANs          | Current Filter: | Nor           | ne         | [Change Filte | er] [Clear Filter] |            |                   |      |                  | Create New        | Go                        |
| Advanced       | U WLAN ID       | Туре          | Profi      | e Name        |                    | WLAN SSI   | D                 |      | Admin Status     | Security Policies |                           |
|                |                 | WLAN          | CLUS       | WLAN-Name     |                    | CLUS-SSID  |                   |      | Enabled          | MAC Filtering     | Pamera                    |
|                |                 |               |            |               |                    |            |                   |      |                  |                   | Mobility Anchors          |
|                |                 |               |            |               |                    |            |                   |      |                  |                   | Foreign Maps              |
|                |                 |               |            |               |                    |            |                   |      |                  |                   | Service<br>Advertisements |
|                |                 |               |            |               |                    |            |                   |      |                  |                   | Hotspot 2.0               |

#### **Redirect ACL on the AireOS WLC**

This is the final config needed on the AireOS WLC. To create the redirect ACL navigate to **Security** > **Access Control Lists** > **Access Control Lists** > **New**. Enter the ACL name (this must match what is sent in the AVPs) and click **Apply**.

| ahaha                                    |                                                                               | age Configuration   Bing   Logout Befresh |
|------------------------------------------|-------------------------------------------------------------------------------|-------------------------------------------|
| cisco                                    | Monitor Wilang Controller Wireless Security Management Commands Help Feedback | A Home                                    |
| Security                                 | Access Control Lists > New                                                    | < Back Apply                              |
| General<br>RADIUS                        | Access Control List Name CLUS-ACL                                             |                                           |
| Authentication<br>Accounting<br>Fallback | ACLType IPv4 OIPv6                                                            |                                           |
| DNS<br>Downloaded AVP<br>TACACS+         |                                                                               |                                           |

Now click the name of the ACL you just created. The click the **Add New Rule** button. Unlike the 9800 controller, on the AireOS WLC, you configure a permit statement for traffic that is allowed to reach ISE without being redirected. DHCP and DNS are allowed by default.

| սիսիս                                                                                        |                |                             |                |                         |       |                |                   | ~  |                     |           |      |           |      | Sa <u>v</u> e Co | nfiguration | Ping    | Logout   | Refrest            |
|----------------------------------------------------------------------------------------------|----------------|-----------------------------|----------------|-------------------------|-------|----------------|-------------------|----|---------------------|-----------|------|-----------|------|------------------|-------------|---------|----------|--------------------|
| CISCO                                                                                        | MONT           | TOR <u>W</u> L              | ANs :          | CONTROLLER              | WIREL | ESS            | SECURITY          | M  | 1 <u>A</u> NAGEMENT | COMMANDS  | HELP | FEEDBACK  |      |                  |             |         | 6        | <mark>I</mark> ome |
| Security                                                                                     | Acce           | ess Cont                    | rol Lis        | sts > Edit              |       |                |                   |    |                     |           |      |           |      | [                | < Back      | A       | dd New R | Rule               |
| AAA     General     RADIUS     Authentication     Accounting     Fallback                    | Gene<br>Access | e <b>ral</b><br>E List Name |                | CLUS-ACL                |       |                |                   |    | _                   |           |      |           |      |                  |             |         |          |                    |
| DNS<br>Downloaded AVR                                                                        | Deny           | counters                    |                | ·                       |       |                |                   |    |                     |           |      |           |      |                  |             |         |          | _                  |
| ▶ TACACS+                                                                                    | Seq            | Action                      | Sourc          | ce IP/Mask              | D     | estinat        | ion IP/Ma         | sk | Protocol            | Source Po | rt   | Dest Port | DSCP | Direction        | Number      | of Hits |          |                    |
| LDAP<br>Local Net Users                                                                      | т              | Permit                      | 0.0.0.         | .0<br>.0                | / 19  | 2.168.1        | 160.99<br>255.255 | /  | ТСР                 | Any       |      | 8443      | Any  | Any              | 273         |         |          |                    |
| MAC Filtering<br>Disabled Clients<br>User Login Policies<br>AP Policies<br>Password Policies | 2              | Permit                      | 192.1<br>255.2 | 68.160.99<br>55.255.255 | / 0.  | 0.0.0<br>0.0.0 |                   | /  | ТСР                 | 8443      |      | Any       | Any  | Any              | 566         |         |          | J                  |
| Local EAD                                                                                    |                |                             |                |                         |       |                |                   |    |                     |           |      |           |      |                  |             |         |          |                    |
| Advanced FAD                                                                                 |                |                             |                |                         |       |                |                   |    |                     |           |      |           |      |                  |             |         |          |                    |
| Advanced EAP                                                                                 |                |                             |                |                         |       |                |                   |    |                     |           |      |           |      |                  |             |         |          |                    |
| Priority Order                                                                               |                |                             |                |                         |       |                |                   |    |                     |           |      |           |      |                  |             |         |          |                    |
| Certificate                                                                                  |                |                             |                |                         |       |                |                   |    |                     |           |      |           |      |                  |             |         |          |                    |
| Access Control Lists     Access Control Lists     CPU Access Control                         |                |                             |                |                         |       |                |                   |    |                     |           |      |           |      |                  |             |         |          |                    |

#### **Configure ISE**

The last step is to configure ISE for CWA. There are several options for this but this example uses the basics and the default self-registered guest portal. On ISE, you need to create an authorization profile, a policy set with an authentication policy and an authorization policy that uses the authorization profile. Add the 9800(foreign) to ISE as a network device and create a username and password to log into the network.

To create the authorization profile go to**Policy > Policy Elements > Authorization > Results > Authorization Profiles > +Add**. Make sure the access type returned is **ACCESS\_ACCEPT**, and then set the AVPs that you want to send back. For CWA the redirect ACL and redirect URL are mandatory but you can also send back like VLAN ID, for example, and session timeout. It is important that the ACL name matches the name of the redirect ACL on both the foreign and the anchor WLC.

| $\leftarrow \rightarrow C$ A Not secure   19                                                                | 2.168.160.99/admin/#policy/policy_elements/policy_elements_permissions/policy_elements_permissions_authorization/policy                                 | /_element |
|----------------------------------------------------------------------------------------------------|----------------------------------------------------------------------------------------------------|-----------|
| dentity Services Engine                                                                                     | Home   Context Visibility   Operations   Policy   Administration   Work Centers                                                                         |           |
| Policy Sets Profiling Posture Cl                                                                            | ant Provisioning Policy Elements                                                                                                    |           |
| Dictionaries                                                                                                |                                                                                                    |           |
| Authentication Authorization Authorization Profiles Downloadable ACLs Profiling Posture Client Provisioning | Authorization Profiles > test Authorization Profile * Name CLUS-AuthZ-Profile-ISE Description * Access Type ACCESS_ACCEPT Network Device Profile  Cisco | ]         |
|                                                                                                    | Common Tasks      Voice Domain Permission      Web Redirection (CWA, MDM, NSP, CPP)      ACL CLUS-ACL Value Self-Registered Guest Porta                 | al (c 🗸   |

You then need to configure a way to apply the authorization profile you just created to the clients that go through CWA. To achieve this, one way is to create a policy set that bypasses authentication when using MAB and apply the authorization profile when using the SSID sent in the called station ID. Again, there are a lot of ways to accomplish this so if you need something more specific or more secure, that fine, this is just the most simple way of doing it. To create the policy set go to**Policy > Policy Sets** and click the **+** button on the left side of the screen. Name the new policy set and make sure it is set to **Default Network Access** or any allowed protocol list that allows **Process Host Lookup** for MAB (to check the allowed protocol list go to **Policy > Policy Elements > Results > Authentication > Allowed Protocols**). Now click the **+** sign in the middle of the new policy set you created.

| dude Identity Services Engine Home + Context Visibility + Operations | Policy      Administration      Work Centers | License Warning 🔺 🔍 🔍 🔘 🔘                                 |
|----------------------------------------------------------------------|----------------------------------------------|-----------------------------------------------------------|
| Policy Sets Profiling Posture Client Provisioning + Policy Elements  | —                                            | Click here to do visibility setup Do not show this again. |
| Policy Sets                                                          |                                              | ResetAll Hitcounts Reset Save                             |
| + Status Policy Set Name Description                                 | Conditions                                   | Allowed Protocols / Server Sequence Hits Actions View     |
| Search                                                               |                                              |                                                           |
| O <u>CLUS-CWA-Policy-Set</u>                                         | +                                            | Default Network Access * * + 🌣 🔉                          |
| Default     Default     Default                                      |                                              | Default Network Access ** + 0 🗘 >                         |
|                                                                      |                                              | Durt Con                                                  |

For this policy set every time MAB is used in ISE it can go through this policy set. Later you can make authorization policies that match on the called station ID so that different results can be applied depending on the WLAN that is being used. This process is very customizable with a lot of things you can match on

Inside the policy set, create the policies. The authentication policy can again match on MAB but you need to change the ID store to use **Internal Endpoints** and you need to change the options to continue for **Auth Fail** and **User Not Found**.

| Policy Sets Profiling Posture Client Provisioning   Policy Elements |              |   | Click here to do visibility setup Do not show this                                                                       | again. | ×       |
|---------------------------------------------------------------------|--------------|---|----------------------------------------------------------------------------------------------------|--------|---------|
| Policy Sets → CLUS-CWA-Policy-Set                                   |              |   | ResetAll Hitcounts R                                                                                                    | eset   | Save    |
| Status Policy Set Name Description Con                              | nditions     |   | Allowed Protocols / Server Se                                                                                            | quence | Hits    |
| Search                                                              |              |   |                                                                                                    |        |         |
| CLUS-CWA-Policy-Set                                                 | Wireless_MAB |   | Default Network Access                                                                                                   | +      | 0       |
| Authentication Policy (2)                                           |              |   |                                                                                                    |        |         |
| Status Rule Name Conditions                                         |              |   | Use                                                                                                    | Hits   | Actions |
| ✓ ⊘ <u>CLUS MAB</u> -Condition<br>Wireless_MAB                      |              | ( | Internal Endpoints  Coptions  If Auto Ital CONTINUE  CONTINUE  CONTINUE  If User of bund  CONTINUE  If Process tal  DROP |        | ¢       |
| ⊘ Default                                                           |              |   | Al_User_ID_Stores * *  > Options                                                                                         | ۰      | ٥       |
| Authorization Policy - Local Exceptions                             |              |   |                                                                                                    |        |         |
| Authorization Policy - Global Exceptions                            |              |   |                                                                                                    |        |         |
| > Authorization Policy (1)                                          |              |   |                                                                                                    |        |         |

Once the authentication policy is set, you need to create two rules in the authorization policy. This policy reads like an ACL so the order needs to have the **Post-Auth** rule on top and the **Pre-Auth** rule on the bottom. The **Post-Auth** rule matches users that have already gone through guest-flow. This is to say if they already signed in they reacg that rule and stop there. If they have not signed in they continue down the list and hit the **Pre-Auth** rule getting the redirect. It is a good idea to match the authorization policy rules with the called station ID ending with the SSID so that it only hits for WLANs that are configured to do so.

| Policy Sets +    | CLUS-CWA-Policy-Set        |           |                                                                                                    |                      |                                               |  |                        |     | Reset            | All Hitcounts        |
|------------------|----------------------------|-----------|----------------------------------------------------------------------------------------------------|----------------------|-----------------------------------------------|--|------------------------|-----|------------------|----------------------|
| Status           | Policy Set Name            | Descripti | tion                                                                                                    | Con                  | itions                                        |  |                        |     | Allowed          | Protocols / Server S |
| Search           |                            |           |                                                                                                    |                      |                                               |  |                        |     |                  |                      |
| 0                | CLUS-CWA-Policy-Set        |           |                                                                                                    |                      | Wireless_MAB                                  |  |                        |     | Default          | Network Access       |
| > Authentication | n Policy (2)               |           |                                                                                                    |                      |                                               |  |                        |     |                  |                      |
| > Authorization  | Policy - Local Exceptions  |           |                                                                                                    |                      |                                               |  |                        |     |                  |                      |
| > Authorization  | Policy - Global Exceptions |           |                                                                                                    |                      |                                               |  |                        |     |                  |                      |
| ✓ Authorization  | Policy (4)                 |           |                                                                                                    |                      |                                               |  |                        |     |                  |                      |
| + Status         | Rule Name                  | Condition | ions                                                                                                    |                      |                                               |  | Results<br>Profiles    | Se  | ecurity Groups   |                      |
| 0                | Post-CWA                   | AND       | E         Network Access           Image: Control of the second second | s-UseCa<br>Station-I | se EQUALS Guest Flow<br>D ENDS_WITH CLUS-SSID |  | CLUS-Post-Auth         | +   | Select from list | - +                  |
| ø                | MAS on WLAN                | AND       | Radius Called-St                                                                                                    | Station-I            | D END\$_WITH CLUS-SSID                        |  | CLUS-AuthZ-Profile-ISE | +   | Select from list | • •                  |
| Ø                | Flex AuthZ                 | ₽         | Radius-Called-Station-ID                                                                                                    | ENDS,                | WITH FLEX-CWA                                 |  | CLUS-Flex_CWA          | + 8 | Select from list | - +                  |
| Ø                | Default                    |           |                                                                                                    |                      |                                               |  | * DenyAccess           | + 8 | Select from list | - +                  |

Now that the policy set is configured, you need to inform ISE about the 9800 (foreign) in order for ISE to trust it as an authenticator. This can be done atAdmin > Network Resources > Network Device > +. You need to name it, set the IP address (or in this case the whole admin subnet), enable RADIUS, and set the shared secret. The shared secret on ISE has to match the shared secret on the 9800 or this process fails. After the config is added hit the submit button to save it.

| dentity Services Engine                                                                                                  | Home                                                                                                    | Operations     Policy                                                                                                    | - Administration                                                                                                    | Work Centers                      |                     |                   |
|----------------------------------------------------------------------------------------------------|----------------------------------------------------------------------------------------------------|----------------------------------------------------------------------------------------------------|----------------------------------------------------------------------------------------------------|-----------------------------------|---------------------|-------------------|
| System     Identity Management                                                                                           | Network Resources )       Device                                                                                             | Portal Management pxGri                                                                                                    | Services Feed Service                                                                                                    | Threat Centric N                  | IAC                 |                   |
| Network Devices Network Device Gro                                                                                       | Network Device Profiles                                                                                                    | External RADIUS Servers                                                                                                    | RADIUS Server Sequences                                                                                                    | NAC Managers                      | External MDM        | Location Services |
| System Identity Management Vetwork Devices Network Devices   Network Devices   Default Device   Device Security Settings | Network Resources ) Device<br>Pups Network Device Profiles<br>Network Devices List > JAysNe<br>Network Devices<br>IP Address | Portal Management pxGrid<br>External RADIUS Servers<br>t<br>* Name CLUS_Net-Der<br>Description<br>* IP : 192.168.160.0<br>Device Profile dtt Cisco<br>Model Name<br>ware Version<br>s S Set To Defa<br>Set To Defa<br>Set To Defa<br>Set To Defa<br>Set To Defa<br>Set To Defa<br>Set To Defa<br>Set To Defa<br>Set To Defa<br>Set To Defa<br>Set To Defa<br>Set To Defa<br>Set To Defa<br>Set To Defa | Service RADIUS Server Sequences  ADIUS Server Sequences  ADIUS  ADIUS  Protocol RADIUS  A Secret  ADIUS  A Secret  A ADIUS  A Secret  A ADIUS  A ADIUS  A ADIUS A ADIUS  A ADIUS A ADIUS A ADIUS  A | Threat Centric N     NAC Managers | VAC<br>External MDM | Location Services |
|                                                                                                    |                                                                                                    |                                                                                                    | Cod Bad                                                                                                    | Show                              |                     |                   |
|                                                                                                    |                                                                                                    |                                                                                                    | 1700                                                                                                    | Set T                             | o Default           |                   |

Finally, you need to add the username and password that the client is going to enter into the log in page in order to validate that they must have access to the network. This is done underAdmin > Identity Management > Identity > Users > +Addand make sure to click **Submit** after you add it. Like everything else with ISE, this is customizable and does not have to be user stored locally but again, it is the easiest config.

| altalta<br>cisco | Identity Servic | es Engine                                   | Home •                                                                                                    | Context Visibility                                                                                                    | ▸ Operations                                                                   | • Policy                      | <ul> <li>Administration</li> </ul> | m 🕨 Work     | Centers                                                        |  |
|------------------|-----------------|---------------------------------------------|----------------------------------------------------------------------------------------------------|----------------------------------------------------------------------------------------------------|--------------------------------------------------------------------------------|-------------------------------|------------------------------------|--------------|----------------------------------------------------------------|--|
| ► Sy             | stem 🔽 Identity | Management                                  | Network Res                                                                                                    | ources                                                                                                    | e Portal Management                                                            | pxGrid §                      | Services + Feed                    | d Service    | Threat Centric NAC                                             |  |
| <b>▼</b> Ide     | entities Groups | External Identit                            | y Sources Io                                                                                                    | dentity Source Sec                                                                                                    | quences F Settings                                                             |                               |                                    |              |                                                                |  |
| Users<br>Latest  | Identity Servic | Anagement<br>External Identi<br>Con Results | Home Network Result Sources Network Acco Network Acco Network Acco Network Acco Network Acco Network Acco Network Acco Network Acco Change | Context Visibility ources → Devic dentity Source Sec cess Users List > ork Access User CLUS-User CLUS-Use | Operations      Poperations      Poperations      Settings  New Network Access | Policy     pxGrid S      User | Re-Enter Passwor                   | n + Work     | Centers Threat Centric NAC Generate Password Generate Password |  |
|                  |                 |                                             | <ul> <li>✓ Acco</li> <li>□ Di</li> <li>✓ User</li> <li>iii Select</li> <li>Submit</li> </ul>                                               | unt Disable Po<br>isable account if d<br>Groups<br>: an item<br>Cancel                                                                                                    | licy<br>ate exceeds 2020-0                                                     | 7-17                          |                                    | (yyyy-mm-dd) |                                                                |  |

# Differences in Config when the AireOS WLC is the Foreign and the Catalyst 9800 is the Anchor

If you want the AireOs WLC to be the foreign controller the config is the same as previously described with a few differences.

- 1. AAA accounting is never done on the anchor so the 9800 would not have an accounting method list and the AireOS WLC would have accounting enabled and pointing to ISE.
- 2. The AireOS would need to anchor to the 9800 instead of itself. In the Policy Profile, the 9800 would not have an anchor selected but would have the **Export Anchor** box checked.
- 3. It is important to note that when AireOS WLCs export the client to the 9800 there is no concept of policy profiles. It only sends the WLAN Profile Name. Therefore, the 9800 applies the WLAN Profile Name sent from AireOS to both the WLAN Profile Name and the Policy Profile Name. When anchoring from an AireOS WLC to a 9800 WLC the WLAN Profile Name on both WLCs, and Policy Profile Name on the 9800, must match.

## Verify

To verify the configs on the 9800 WLC run these commands:

• AAA:

Show Run | section aaa|radius

• WLAN:

Show wlan id <wlan id>

• Policy Profile:

Show wireless profile policy detailed <profile name>

• Policy Tag:

Show wireless tag policy detailed <policy tag name>

• ACL:

Show IP access-list <ACL name>

• Verify mobility is up with the anchor:

Show wireless mobility summary

To verify the configs on the AireOS WLC run the commands.

• AAA:

Show radius summary

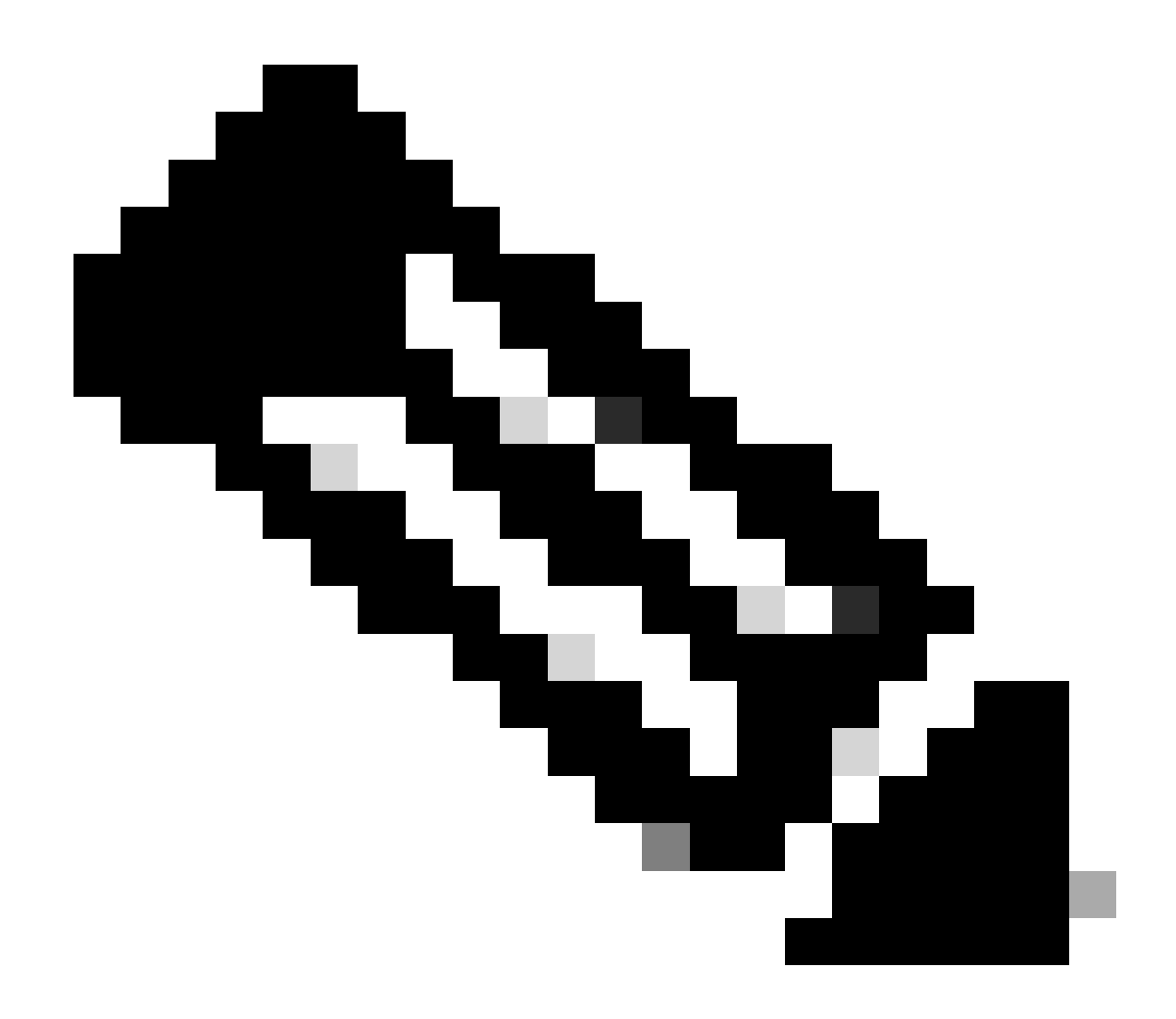

Note: RFC3576 is the CoA config.

• WLAN:

Show WLAN <wlan id>

• ACL:

Show acl detailed <acl name>

• Verify mobility is up with the foreign:

## Troubleshoot

Troubleshooting looks different depending on what point in the process the client stops. For example, if the WLC never gets a response from ISE on MAB, the client would be stuck in the **Policy Manager State: Associating** and would not be exported to the anchor. In this situation, you would only troubleshoot on the foreign and you would need to collect an RA trace and a packet capture for traffic between the WLC and ISE. Another example would be that MAB has passed successfully but the client does not receive the redirect. In this case, you need to make sure the foreign received the redirect in the AVPs and applied it to the client. You also need to check the anchor to make sure the client is there with the correct ACL. This scope of troubleshooting is outside of the design of this article (check the Related Information for a generic client troubleshooting guidelines).

For more help with troubleshooting CWA on the 9800 WLC please see the Cisco Live! presentation DGTL-TSCENT-404.

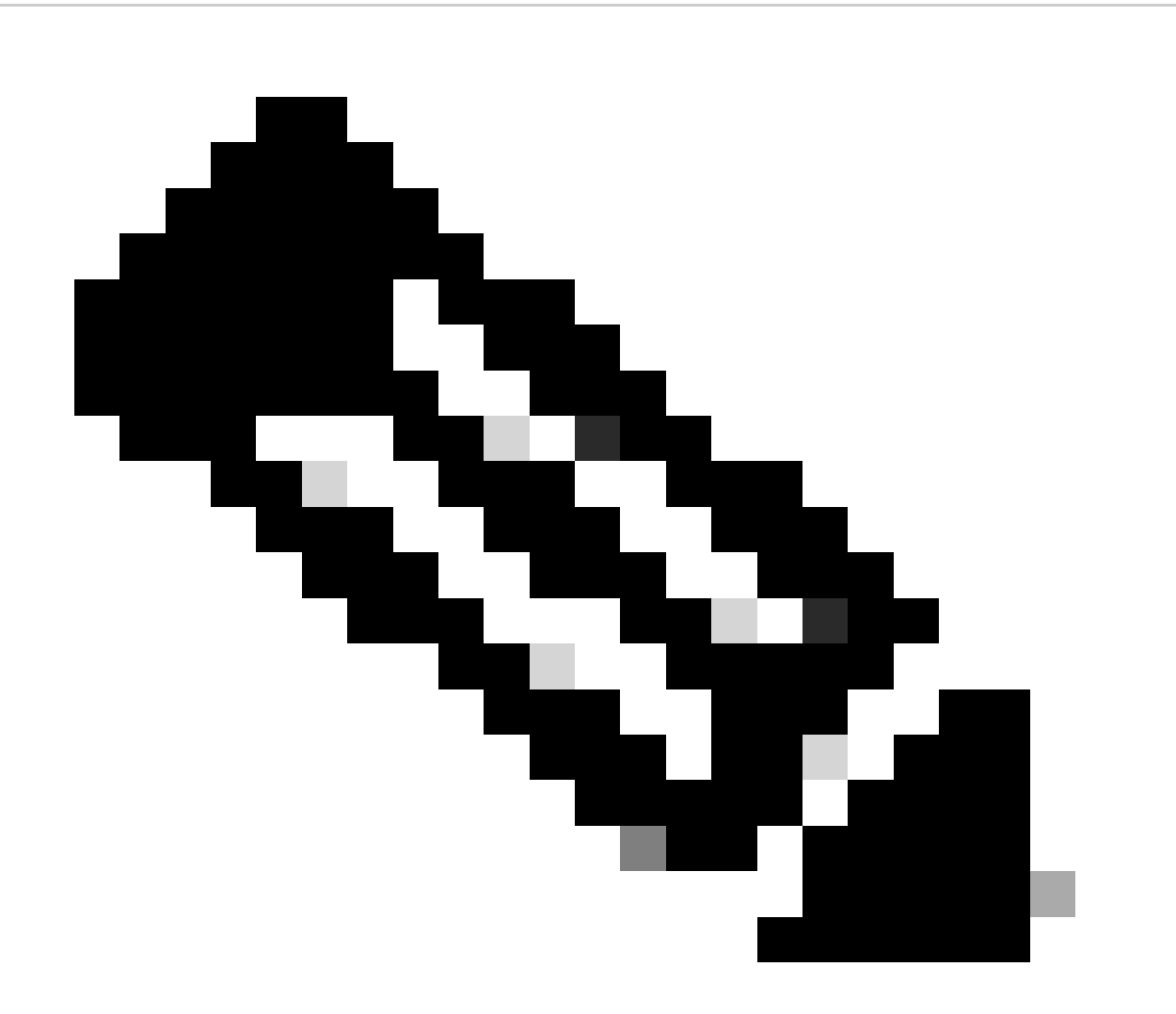

Note: Only registered Cisco users have access to internal Cisco tools and information.

## **Catalyst 9800 troubleshooting information**

#### **Client Details**

show wireless client mac-address <client mac> detail

Here you must look at the Policy Manager State, Session Manager > Auth Method, Mobility Role.

You can also find this information in the GUI under **Monitoring > Clients**.

#### **Embedded Packet Capture**

From the CLI the command starts **#monitor capture <capture name>** then the options come after that.

From the GUI go to **Troubleshoot > Packet Capture > +Add**.

#### **RadioActive Traces**

From the CLI:

```
debug wireless mac|ip <client mac|ip>
```

Use the no form of the command to stop it. This is logged to a file in bootflash named **ra\_trace** then the client MAC or IP address and the date and time.

From the GUI navigate to **Troubleshoot > Radioactive Trace > +Add**. Add the client mac or ip address, click **Apply**, then hit start. After you have gone through the process a few times stop the trace, generate the log, and download it to your device.

### **AireOS Troubleshooting information**

#### **Client Details**

From the CLI, show client details <client mac>.

From the GUI, **Monitor > Clients**.

#### **Debugs from the CLI**

Debug client <client mac>

Debug mobility handoff

Debug mobility config

## **Related Information**

- Building Mobility Tunnels with 9800 Controllers
- Wireless Debugging and Log Collection on 9800
- <u>Cisco Technical Support & Downloads</u>